# aPager Pro Alarmierungsprobleme beheben

# Anleitung Huawei Smartphones – Johannes Dürmeier

Das Problem mit der Alarmierung und der somit verbundenen Push Benachrichtigung ist ja bereits bekannt. Mit dieser Anleitung ist dieses Problem beseitigt und die Alarmierung funktioniert einwandfrei.

Allgemeiner Hinweis: Die Nachfolgende Anleitung bezieht sich in meinem Beispiel auf das Nutzen der aPager Pro App (Version 4.0.7.20180913 / 166) unter Android 8.1.0 sowie der EMUI-Version 8.1.0 (beschrieben im Beispiel eines Huawei P20). Die App läuft in Kombination mit FE 2.

Haftungsausschluss: Ich übernehme keine Verantwortung für die Einstellungen, welche zu Veränderungen am Nutzen oder an Softwareschäden entstehen durch nutzerbezogene Falschhandlung. Des Weiteren kann ich keine Garantie für die Funktion nach den Einstellungen übernehmen, da diese Anleitung lediglich unter der oben genannten Software und Geräte Kombination erstellt und erfolgreich getestet werden konnte.

# Einstellungen Teil 1:

#### Schritt 1:

Einstellungen öffnen.

#### Schritt 2: → "Akku" auswählen.

| Telekon   | n.de , <b>11 🙃 B</b>                                                         | ≵86 % 페 I8:58 |
|-----------|------------------------------------------------------------------------------|---------------|
| Eins      | tellungen                                                                    |               |
| Eir       | stellungen suchen                                                            |               |
| 0         | Mit HUAWEI ID anmelden<br>Zugriff auf weitere Huawei-Servio                  | ces           |
| VORS      | CHLÄGE                                                                       | ~             |
| 0         | "Nicht stören" festlegen<br>Gerät während bestimmter Zeiten<br>stummschalten | ×             |
| (         | Drahtlos & Netzwerke<br>WLAN, Dual-SIM, Mobile Daten                         | >             |
| <u>آه</u> | Geräteverbindung<br>Bluetooth, NFC, Easy Projection                          | >             |
|           | Apps & Benachrichtigungen<br>Berechtigungen, Standard-Apps, Ap               | p-Twin >      |
| Ī         | <b>Akku</b><br>Stromsparen, Akku                                             | >             |
|           | <b>Anzeige</b><br>Augen schonen, Startbildschirmstil,<br>Hintergrund         | >             |
|           | <b>Töne</b><br>Nicht stören, Klingelton, Vibration                           | >             |
|           | Speicher<br>Speicher, Speicherbereiniger                                     | >             |
|           |                                                                              |               |

#### Schritt 3: → "App-Start" auswählen.

| Telekom.de 📶 🤶 B                                                                     | <b>∦</b> 86 % <b>■</b> 18:58 |  |  |  |
|--------------------------------------------------------------------------------------|------------------------------|--|--|--|
| ← Akku                                                                               | Ø                            |  |  |  |
|                                                                                      |                              |  |  |  |
| <b>86 %</b><br>Noch ca. 15 Std. 49 Min.                                              | Akkunutzung >                |  |  |  |
| Stromsparen<br>17 Std. 12 Min. übrig                                                 |                              |  |  |  |
| Ultra-Stromsparen<br>1 T 20 Std. übrig                                               |                              |  |  |  |
| Bildschirmauflösung<br>Bildschirmauflösung anpassen<br>sparen                        | a, um Strom zu 🛛 FHD+ 🗦      |  |  |  |
| App-Start<br>App-Starts und Hintergrundausführung verwalten, um ><br>Strom zu sparen |                              |  |  |  |
| Akku                                                                                 | >                            |  |  |  |
| Akkunutzung optimieren                                                               |                              |  |  |  |
| Akkuladung in %                                                                      | Neben dem Symbol $\geq$      |  |  |  |
|                                                                                      |                              |  |  |  |
| $\triangleleft$ O                                                                    |                              |  |  |  |

# Schritt 4: $\rightarrow$ "Alle automatisch verwalten" muss ausgeschaltet sein.

| Telekom.o                                                                                                    | de "III 🔶 B                             | <b>≵</b> 86 % <b>■</b> I 18:59 |  |
|----------------------------------------------------------------------------------------------------|-----------------------------------------|--------------------------------|--|
| $\leftarrow$                                                                                                    | App-Start                               | 5                              |  |
| Wenn aktiviert, bestimmte Apps und Vorgänge<br>identifizieren, unnötige Auto-Starts verhindern und<br>gezielte Methoden zum Stromsparen anwenden. |                                         |                                |  |
| Stape                                                                                                    | lweise manuell verwalten                | >                              |  |
| Alle automatisch verwalten                                                                                                    |                                         |                                |  |
| <b>)</b><br>*                                                                                                    | Agrar Wetter<br>Manuell verwalten       |                                |  |
| amazon                                                                                                    | Amazon Shopping<br>Manuell verwalten    |                                |  |
| 0                                                                                                    | Android Easter Egg<br>Manuell verwalten |                                |  |
| Ŋ                                                                                                    | aPager PRO<br>Manuell verwalten         |                                |  |
|                                                                                                    | Arbeitszeitkonto<br>Manuell verwalten   |                                |  |
|                                                                                                    | BayernAtlas<br>Manuell verwalten        |                                |  |
| Bayeminfo                                                                                                    | BayernInfo<br>Manuell verwalten         |                                |  |
| bet<br>365<br>NEWS                                                                                                    | bet365 News<br>Manuell verwalten        |                                |  |
| B                                                                                                    | BosMon Mobile<br>Manuell verwalten      |                                |  |
| -                                                                                                    | $\triangleleft$ $\bigcirc$              |                                |  |

# Schritt 5: $\rightarrow$ "Stapelweise manuell verwalten" auswählen.

| Telekom.                                                                                                    | de "11) 🙃 B                             | ∦86 % 🔳 18:59 |  |
|----------------------------------------------------------------------------------------------------|-----------------------------------------|---------------|--|
| $\leftarrow$                                                                                                    | App-Start                               | 3             |  |
| Wenn aktiviert, bestimmte Apps und Vorgänge<br>identifizieren, unnötige Auto-Starts verhindern und<br>gezielte Methoden zum Stromsparen anwenden. |                                         |               |  |
| Stapelweise manuell verwalten                                                                                                    |                                         |               |  |
| Alle automatisch verwalten                                                                                                    |                                         |               |  |
| <b>()</b>                                                                                                    | Agrar Wetter<br>Manuell verwalten       |               |  |
| amazon                                                                                                    | Amazon Shopping<br>Manuell verwalten    |               |  |
| 0                                                                                                    | Android Easter Egg<br>Manuell verwalten |               |  |
| <u>F</u>                                                                                                    | aPager PRO<br>Manuell verwalten         |               |  |
|                                                                                                    | Arbeitszeitkonto<br>Manuell verwalten   |               |  |
| 2                                                                                                    | BayernAtlas<br>Manuell verwalten        |               |  |
| Bayemlafo                                                                                                    | BayernInfo<br>Manuell verwalten         |               |  |
| bet<br>365<br>NEWS                                                                                                    | bet365 News<br>Manuell verwalten        |               |  |
| B                                                                                                    | BosMon Mobile<br>Manuell verwalten      |               |  |
| -                                                                                                    | $\triangleleft$ O                       |               |  |

#### Schritt 6:

 $\rightarrow$  "Auto Start" und "Sekundärer Start" bei allen auswählen.

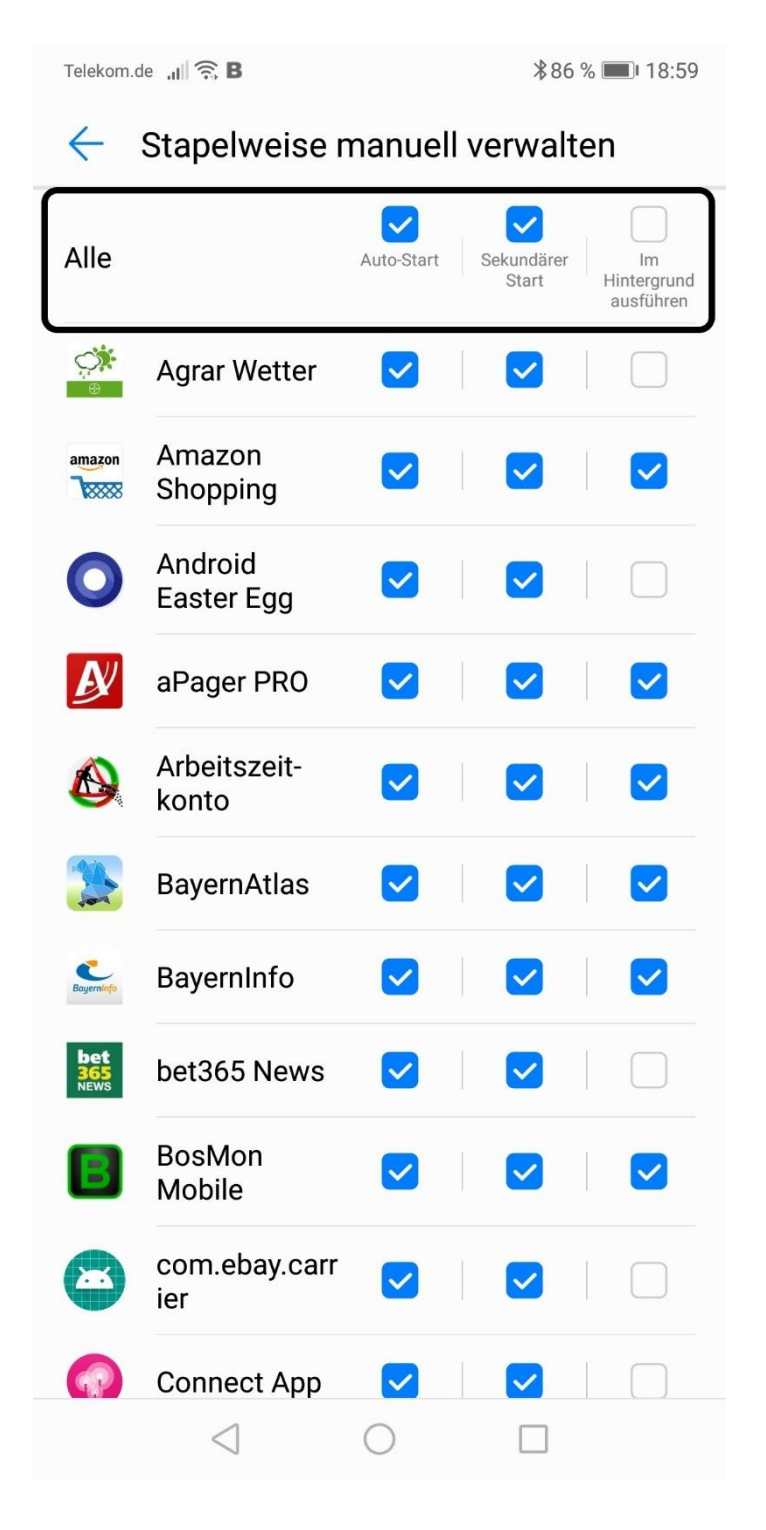

#### Schritt 7:

Dies ist der wichtigste Schritt!

 $\rightarrow$  bei aPager PRO muss zwingend "im Hintergrund ausführen" ausgewählt werden. Auch bei den Apps bei denen man selbst möchte, dass diese im Hintergrund ausgeführt werden diesen Haken setzen.

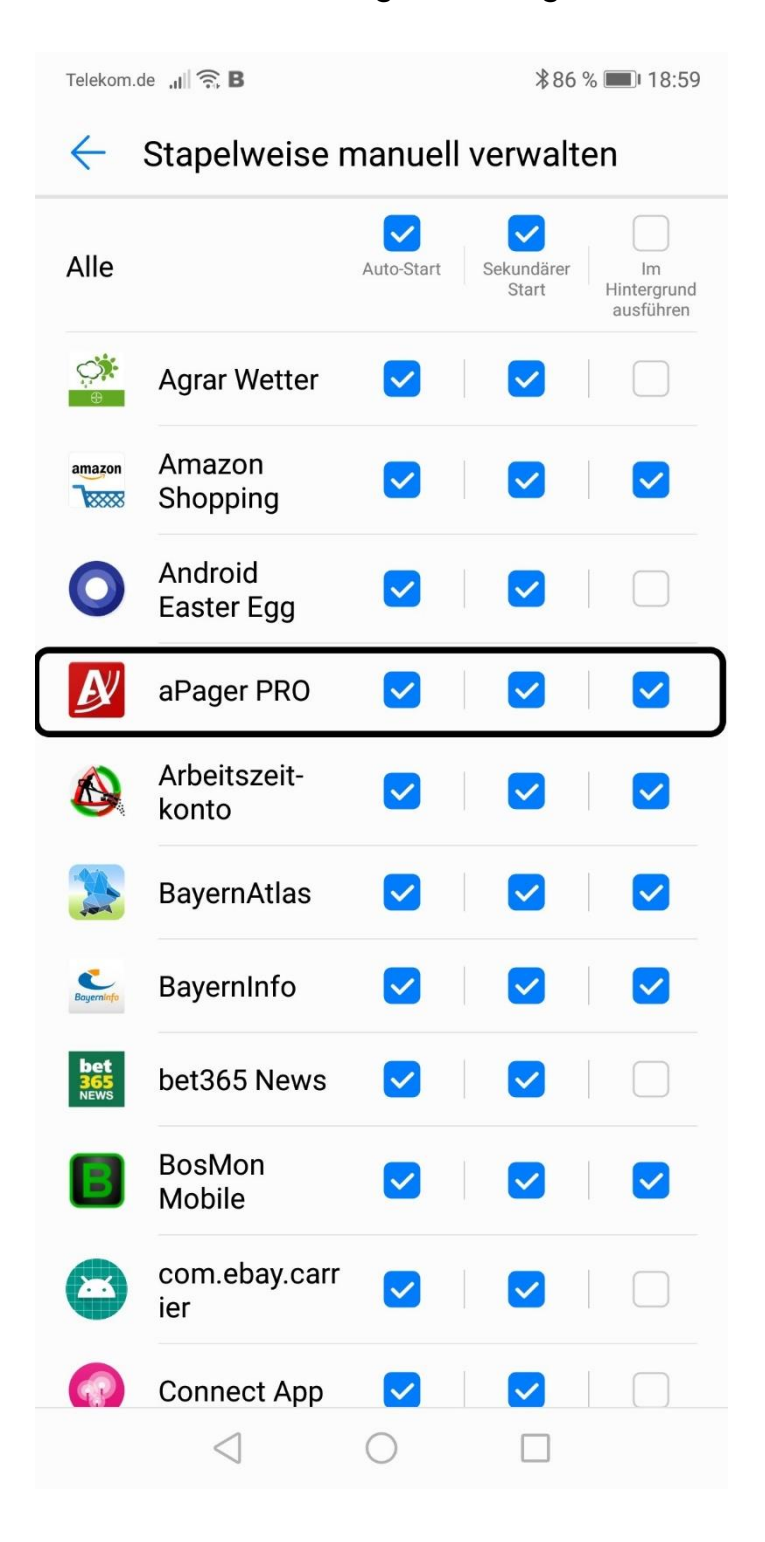

# Einstellungen Teil 2:

#### Schritt 1:

 $\rightarrow$  Einstellungen öffnen.

#### Schritt 2:

→ "Apps & Benachrichtigungen" auswählen.

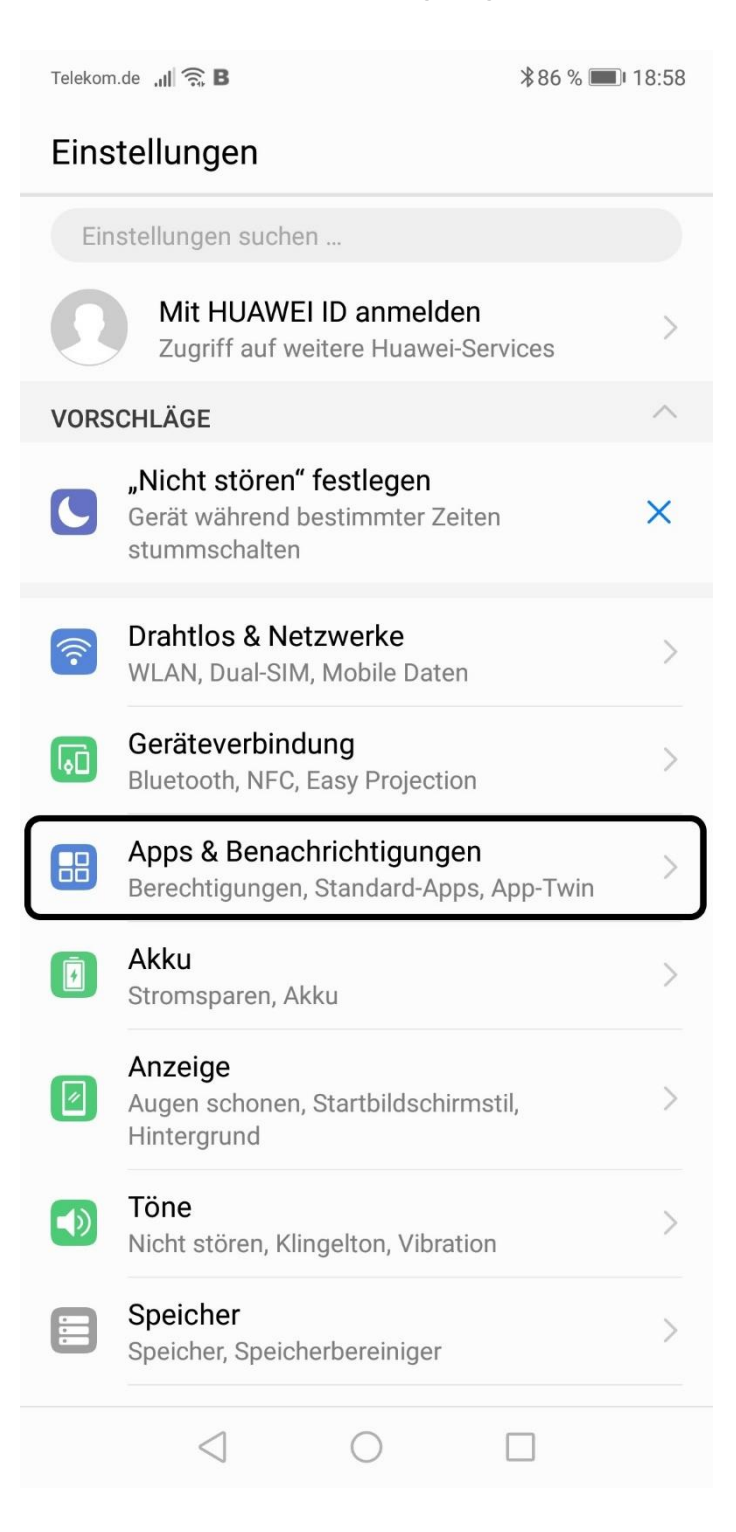

#### Schritt 3: → "Apps" auswählen.

| Telekom.de 📶 🎅 B                                                                                    | <b>∦</b> 82 % <b>■</b> I 19:47 |
|----------------------------------------------------------------------------------------------------|--------------------------------|
| ← Apps & Benachrichtigun                                                                            | gen Q                          |
| Apps                                                                                                | >                              |
| Benachrichtigungsverwaltung<br>3 Apps, bei denen das Senden von<br>Benachrichtigungen blockiert ist | >                              |
| Berechtigungen                                                                                      | >                              |
| Standard-Apps                                                                                       | >                              |
| App-Twin<br>Nicht aktiviert                                                                         | >                              |
| Benachrichtigungs- & Statusleiste<br>Akkuladung in %                                                | >                              |
|                                                                                                    |                                |
|                                                                                                    |                                |
|                                                                                                    |                                |
|                                                                                                    |                                |
|                                                                                                    |                                |
|                                                                                                    |                                |
| $\triangleleft$ O                                                                                   |                                |

# Schritt 4:

 $\rightarrow$  "aPager PRO" auswählen.

| Telekom.o    | de ,11 🙃 B                                 | \$82 % ■ 19:48 |
|--------------|--------------------------------------------|----------------|
| $\leftarrow$ | Apps                                       |                |
| Alle A       | pps                                        | •              |
|              | Adobe Scan<br>88,24 MB                     | >              |
| <b>()</b>    | Agrar Wetter<br>34,06 MB                   | >              |
| amazon       | Amazon Shopping<br>169 MB                  | >              |
| Û            | Android Accessibility<br>Suite<br>15,38 MB | >              |
| Ŋ            | aPager PRO<br>47,61 MB                     | >              |
| 8            | AppEnabler<br>1,69 MB                      | >              |
| *            | AppGallery<br>9,92 MB                      | >              |
|              | Arbeitszeitkonto<br>10,69 MB               | >              |
| *            | HayernAtlas                                | >              |
| Baueralafa   | Baye Einstellungen Mehr                    |                |
|              | $\triangleleft$ O                          |                |

# Schritt 5:

 $\rightarrow$  "Berechtigungen" auswählen.

| Telekom.de 📶 🤶 B                                                     | <b>∦</b> 82 % <b>■</b> 19:48 |
|----------------------------------------------------------------------|------------------------------|
| App-Info                                                             |                              |
| APager PRO Version 4.0.7.20180913                                    |                              |
| DEINSTALLIEREN                                                       | STOPPEN                      |
| <b>Speicher</b><br>47,61 MB Interner Speicher belegt                 | >                            |
| Datenverbrauch                                                       | >                            |
| Berechtigungen<br>Kamera, Kontakte, SMS, Speicher, Sta<br>Telefon    | ndort und >                  |
| Benachrichtigungen                                                   | >                            |
| <b>Standardmäßig öffnen</b><br>Keine Standardeinstellungen festgele  | gt                           |
| Akku                                                                 | >                            |
| Speicher<br>Durchschnittlich 1,1 MB Speicher in le<br>verbraucht     | tzten 3 Std.                 |
| ERWEITERT                                                            |                              |
| Erzwungene Vollbildanzeige<br>Diese App wurde nicht für die Vollbild | anzeige                      |
| $\triangleleft$ $\bigcirc$                                           |                              |

#### Schritt 6:

 $\rightarrow$  Es müssen alle App-Berechtigungen eingeschaltet sein.

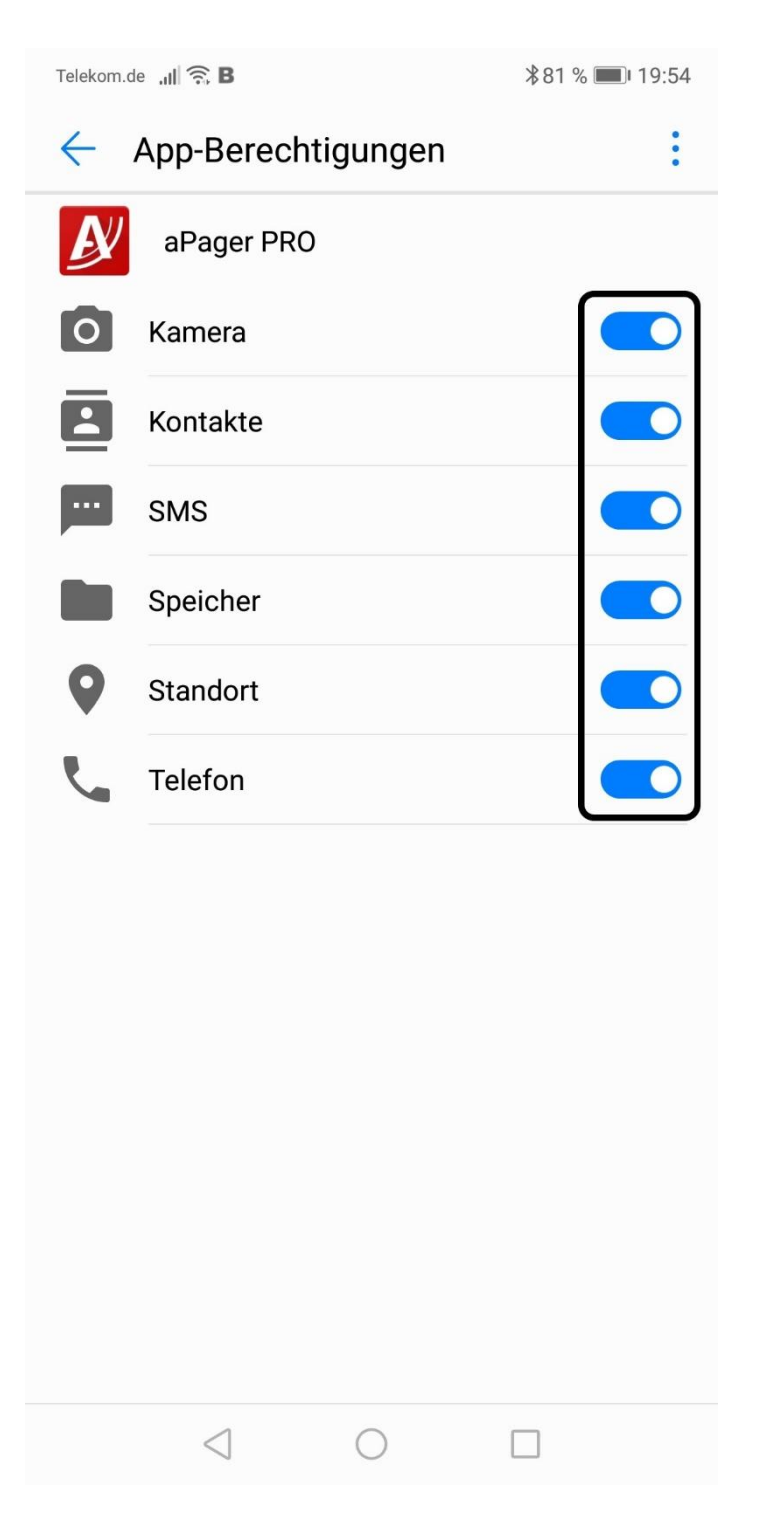

# Schritt 7:

 $\rightarrow$  "Benachrichtigungen" auswählen.

|                                                                                                    | <b>\$</b> 82 % <b>■!</b> 19:48 |
|----------------------------------------------------------------------------------------------------|--------------------------------|
| App-Info                                                                                                    |                                |
| APager PRO Version 4.0.7.20180913                                                                                                    |                                |
| DEINSTALLIEREN                                                                                                    | TOPPEN                         |
| <b>Speicher</b><br>47,61 MB Interner Speicher belegt                                                                                                    | >                              |
| Datenverbrauch                                                                                                    | >                              |
| <b>Berechtigungen</b><br>Kamera, Kontakte, SMS, Speicher, Stando<br>Telefon                                                                                                    | ort und >                      |
| Benachrichtigungen                                                                                                    | >                              |
|                                                                                                    |                                |
| Standardmäßig öffnen<br>Keine Standardeinstellungen festgelegt                                                                                                    | >                              |
| Standardmäßig öffnen<br>Keine Standardeinstellungen festgelegt<br>Akku                                                                                                    | >                              |
| Standardmäßig öffnen<br>Keine Standardeinstellungen festgelegt<br>Akku<br>Speicher<br>Durchschnittlich 1,1 MB Speicher in letzt<br>verbraucht                                                                                             | ><br>><br>en 3 Std.            |
| Standardmäßig öffnen<br>Keine Standardeinstellungen festgelegt<br>Akku<br>Speicher<br>Durchschnittlich 1,1 MB Speicher in letzt<br>verbraucht<br>ERWEITERT                                                                                | ><br>><br>en 3 Std.            |
| Standardmäßig öffnen<br>Keine Standardeinstellungen festgelegt<br>Akku<br>Speicher<br>Durchschnittlich 1,1 MB Speicher in letzt<br>verbraucht<br>ERWEITERT<br>Erzwungene Vollbildanzeige<br>Diese App wurde nicht für die Vollbildanzeige | ><br>en 3 Std.                 |

# Schritt 8:

 $\rightarrow$  "Benachrichtigungen zulassen" muss eingeschaltet sein.

| Telekom.de 🚚 🛜 🛛                         | <b>∦</b> 81 % <b>■</b> 19:57       |             |  |
|------------------------------------------|------------------------------------|-------------|--|
| $\leftarrow$ Benachrichtigungsverwaltung |                                    |             |  |
| Æ                                        | aPager PRO                         | (i)         |  |
| Benachrichtig                            | gungen zulassen                    |             |  |
|                                          |                                    |             |  |
| Sonstige<br>Statusleiste, Ba             | anner, Sperrbildschirm             | Aktiviert > |  |
| <b>Rückmeldung</b><br>Statusleiste, Ba   | <b>g</b><br>anner, Sperrbildschirm | Aktiviert > |  |
| <b>Infoalarme</b><br>Statusleiste, Ba    | anner, Sperrbildschirm             | Aktiviert > |  |
| Verfügbarkeit<br>Statusleiste, Sp        | <b>t</b><br>perrbildschirm         | Aktiviert > |  |
| <b>Wichtig, daue</b><br>Statusleiste, Sp | erhaft<br>berrbildschirm           | Aktiviert > |  |
|                                          |                                    |             |  |
| Embleme<br>Einen Punkt ob<br>anzeigen    | en rechts am App-Syml              | ool         |  |
| <                                        | 0                                  |             |  |

### Schritt 9:

 $\rightarrow$  Im ausgewählten Bereich muss alles "Aktiviert" sein.

| Telekom.de 🔐 🤶 B                                             |                            |              | ∦81 | % 🔲 I 19:57 |
|--------------------------------------------------------------|----------------------------|--------------|-----|-------------|
| e Benachrichtigungsverwaltung                                |                            |              |     |             |
| aPager PRO                                                   |                            |              |     | (j)         |
| Benachrich                                                   | ntigungen z                | ulassen      |     |             |
| _                                                            |                            |              |     |             |
| Sonstige<br>Statusleiste,                                    | Banner, Spe                | rrbildschirm |     | Aktiviert > |
| Rückmeldu<br>Statusleiste,                                   | <b>ing</b><br>Banner, Spe  | rrbildschirm |     | Aktiviert > |
| Infoalarme<br>Statusleiste,                                  | Banner, Spe                | rrbildschirm |     | Aktiviert > |
| Verfügbark<br>Statusleiste,                                  | <b>eit</b><br>Sperrbildsch | iirm         |     | Aktiviert > |
| Wichtig, da<br>Statusleiste,                                 | uerhaft<br>Sperrbildsch    | nirm         |     | Aktiviert > |
|                                                              |                            |              |     |             |
| Embleme<br>Einen Punkt oben rechts am App-Symbol<br>anzeigen |                            |              |     |             |
|                                                              | $\triangleleft$            | $\bigcirc$   |     |             |